# **Writing Data Flash**

#### Guide to write DF in bq78z100 and other flash based gauges

January 2021

TI Information - Selective Disclosure

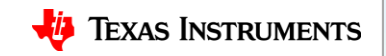

### Writing to Dataflash

Wr(0x3e,target\_DF\_address,new\_data)

- Target\_DF\_address can be found in the TRM, sent in little endian.
- New\_data is the data you wish to upload to the DF location.

Wr(0x60,checksum,length)

- 0x60 is the checksum command, must be used to verify DF write and keep data.
- Checksum = 0xFF (target\_address + new\_data)
- Length = command\_size + data\_size + checksum\_size + length\_size

Procedure also works for multibyte updates.

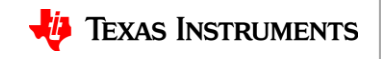

## Writing to Dataflash

Example: write 0x05 to Manufacturer Info Block A01.

Sequence:

- Wr(0x3e,0x41,0x40,0x05)
- Wr(0x60,checksum,length)
- Checksum = 0xFF (0x41+0x40+0x05) = 0xFF 0x86 = 0x79
- Length = command size(=2) + data\_size(=1) + checksum\_size (=1) + length\_size (=1) = 0x05

Check data in the manufacturer info block:

- Wr(0x3e,0x41,0x40)
- Rd(0x3e, read 32bytes)

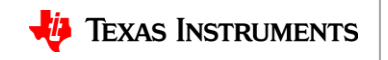

# **Example Single Write**

| dvanced Co                                                                                                    | mm                                     | HDQ                                                 |                                    |                                   | Clear Log Save Log                                                                                                    |
|----------------------------------------------------------------------------------------------------|----------------------------------------|-----------------------------------------------------|------------------------------------|-----------------------------------|----------------------------------------------------------------------------------------------------|
| DQ Master Cont                                                                                                    | r <mark>ol P</mark> ar                 | nel                                                 |                                    |                                   |                                                                                                    |
| Byte Read/Write-                                                                                                    |                                        |                                                     |                                    |                                   |                                                                                                    |
| S                                                                                                    | tart Re                                | gister (H                                           | ex) 3e                             |                                   |                                                                                                    |
| Ву                                                                                                    | tes to                                 | Write (H                                            | ex) 41 4                           | 10                                | Write                                                                                                    |
| Number of Bytes<br>Transaction Log                                                                                      | to Rea                                 | d (Decim                                            | al) 32                             |                                   | Read                                                                                                    |
| Number of Bytes<br>Transaction Log<br>TimeStamp                                                                         | to Read                                | d (Decim<br>Addr                                    | al) 32<br>Regi                     | Le                                | Read Data                                                                                                    |
| Number of Bytes<br>Transaction Log<br>TimeStamp<br>2021-01-27 05:                                                       | to Read<br>Rd<br>Wr                    | d (Decim<br>Addr<br>N/A                             | al) 32<br>Regi<br>3e               | Le<br>2                           | Read<br>Data<br>41 40                                                                                                    |
| Number of Bytes<br>Transaction Log<br>TimeStamp<br>2021-01-27 05:<br>2021-01-27 05:                                     | to Read<br>Rd<br>Wr<br>Rd              | d (Decim<br>Addr<br>N/A<br>N/A                      | Regi<br>3e<br>3e                   | Le<br>2<br>32                     | Read   Data   41 40   41 40   62 63 64 05 66 67 68 69 6A 6B 6C 6D 6E 6F 70 71 72 73 74 75 76 77 7A 78 79 30 31 32 33                                                   |
| Number of Bytes<br>Transaction Log<br>TimeStamp<br>2021-01-27 05:<br>2021-01-27 05:<br>2021-01-27 05:                   | Rd<br>Rd<br>Wr<br>Rd<br>Wr             | d (Decim<br>Addr<br>N/A<br>N/A<br>N/A               | Regi<br>3e<br>3e<br>3e<br>3e       | Le<br>2<br>32<br>3                | Read   Data   41 40   41 40 01 62 63 64 05 66 67 68 69 6A 6B 6C 6D 6E 6F 70 71 72 73 74 75 76 77 7A 78 79 30 31 32 33   41 40 05                                       |
| Number of Bytes<br>Transaction Log<br>TimeStamp<br>2021-01-27 05:<br>2021-01-27 05:<br>2021-01-27 05:                   | Rd<br>Rd<br>Wr<br>Rd<br>Wr<br>Wr       | d (Decim<br>Addr<br>N/A<br>N/A<br>N/A<br>N/A        | Regi<br>3e<br>3e<br>3e<br>60       | Le<br>2<br>32<br>3<br>2           | Read   Data   41 40   41 40 01 62 63 64 05 66 67 68 69 6A 6B 6C 6D 6E 6F 70 71 72 73 74 75 76 77 7A 78 79 30 31 32 33   41 40 05   79 05 Value changed in DF           |
| Number of Bytes<br>Transaction Log<br>TimeStamp<br>2021-01-27 05:<br>2021-01-27 05:<br>2021-01-27 05:<br>2021-01-27 05: | Rd<br>Wr<br>Rd<br>Wr<br>Wr<br>Wr<br>Wr | d (Decim<br>Addr<br>N/A<br>N/A<br>N/A<br>N/A<br>N/A | Regi<br>3e<br>3e<br>3e<br>60<br>3e | Le<br>2<br>32<br>3<br>2<br>2<br>2 | Read   Data   41 40   41 40   01 62 63 64 05 66 67 68 69 6A 6B 6C 6D 6E 6F 70 71 72 73 74 75 76 77 7A 78 79 30 31 32 33   41 40 05   79 05 Value changed in DF   41 40 |

 Example implemented using advanced communication tab of bqStudio.

- Can be implemented with MCU following the same procedure.
- Example should also work with I2C.

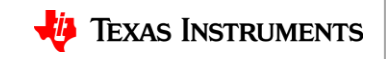

TI Information - Selective Disclosure

#### **Example Multi Write**

| Advanced Cor       | nm l    | HDQ       |          |    | 🦉 🖬 📓<br>Clear Log Save Log Calcula                                                             |
|--------------------|---------|-----------|----------|----|-------------------------------------------------------------------------------------------------|
| HDQ Master Contro  | ol Par  | nel       |          |    |                                                                                                 |
| Byte Read/Write    |         |           |          |    |                                                                                                 |
| Sta                | art Reg | gister (H | ex) 3e   |    |                                                                                                 |
| Byt                | es to   | Write (H  | ex) 41 4 | 40 | Write                                                                                           |
| Number of Bytes to | o Read  | d (Decim  | nal) 32  |    | Read                                                                                            |
| Transaction Log    |         | 1         | 1        | 1  |                                                                                                 |
| TimeStamp          | Rd      | Addr      | Regi     | Le | Data                                                                                            |
| 2021-01-27 05:     | Wr      | N/A       | 3e       | 2  | 41 40                                                                                           |
| 2021-01-27 05:     | Rd      | N/A       | 3e       | 32 | 41 40 01 62 63 64 05 66 67 68 69 6A 6B 6C 6D 6E 6F 70 71 72 73 74 75 76 77 7A 78 79 30 31 32 33 |
| 2021-01-27 05:     | Wr      | N/A       | 3e       | 3  | 41 40 05                                                                                        |
| 2021-01-27 05:     | Wr      | N/A       | 60       | 2  | 79 05                                                                                           |
| 2021-01-27 05:     | Wr      | N/A       | 3e       | 2  | 41 40                                                                                           |
| 2021-01-27 05:     | Rd      | N/A       | 3e       | 32 | 41 40 05 62 63 64 05 66 67 68 69 6A 6B 6C 6D 6E 6F 70 71 72 73 74 75 76 77 7A 78 79 30 31 32 33 |
| 2021-01-27 06:     | Wr      | N/A       | 3e       | 7  | 41 40 01 02 03 04 05                                                                            |
| 2021-01-27 06:     | Wr      | N/A       | 60       | 2  | 6F 09                                                                                           |
| 2021-01-27 06:     | Wr      | N/A       | 3e       | 2  | 41 40                                                                                           |
| 2021-01-27 06:     | Rd      | N/A       | 3e       | 32 | 41 40 01 02 03 04 05 66 67 68 69 6A 6B 6C 6D 6E 6F 70 71 72 73 74 75 76 77 7A 78 79 30 31 32 33 |

TI Information - Selective Disclosure

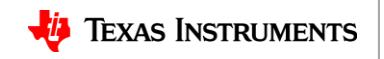

#### **Useful Links**

- E2E thread with helpful instructions
- <u>https://e2e.ti.com/support/power-management/f/196/t/632332?BQ28Z610-I-can-t-write-Data-Flash</u>
- TRM for data flash locations 15.1 data flash table
- <u>https://www.ti.com/lit/ug/sluub63a/sluub63a.pdf?ts=1611767700105&ref\_url=htt</u> ps%253A%252F%252Fwww.ti.com%252Fproduct%252FBQ78Z100

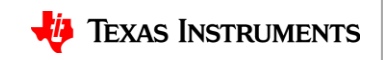